## Cambios para pagos por PSE PASO A PASO

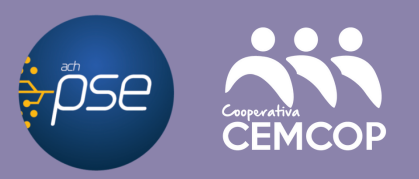

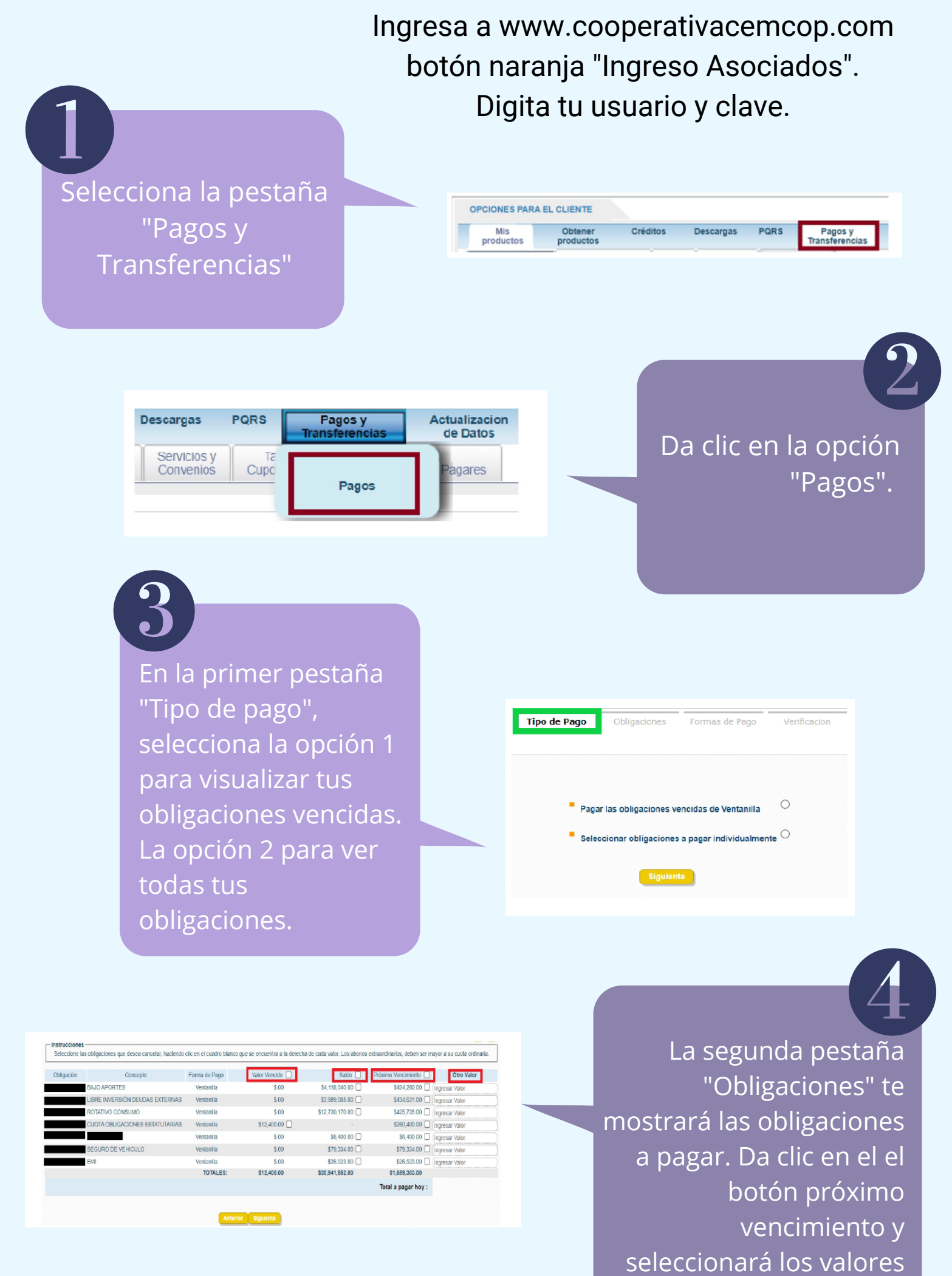

. .

## del mes. En "Otro valor" puedes hacer pagos adicionales.

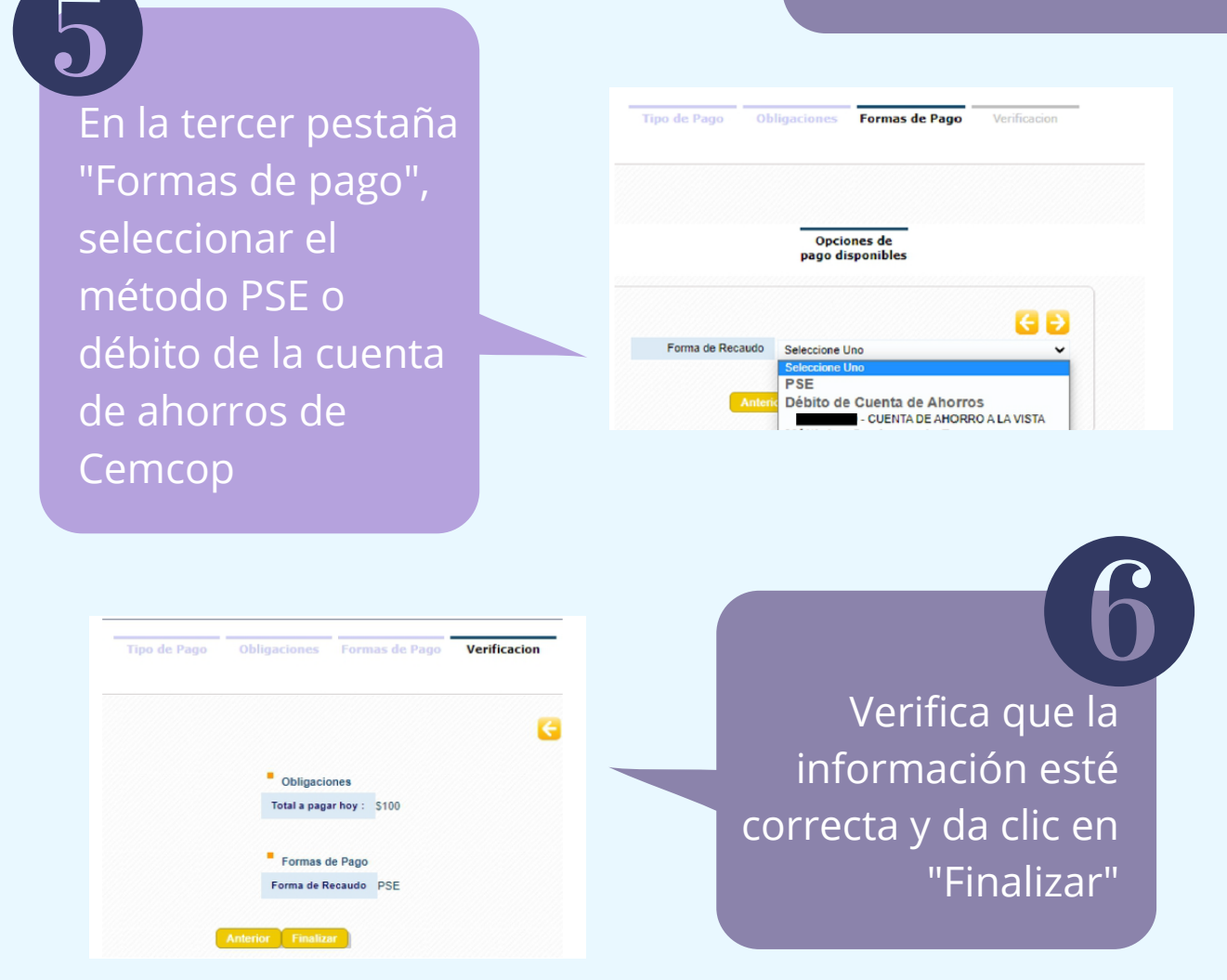

Y listo, si escogiste la opción PSE, de aquí te enlazará.

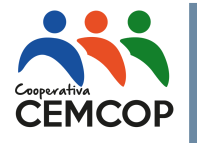

Yomar Alfonso Sánchez coordinadortesoreria@cemcop.net 6024890582 Ext. 6921

## Cambios para Transferencias a tu cuenta de CEMCOP PASOA PASO

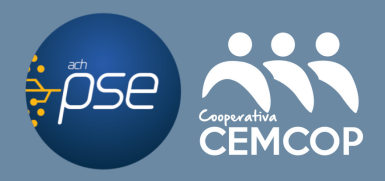

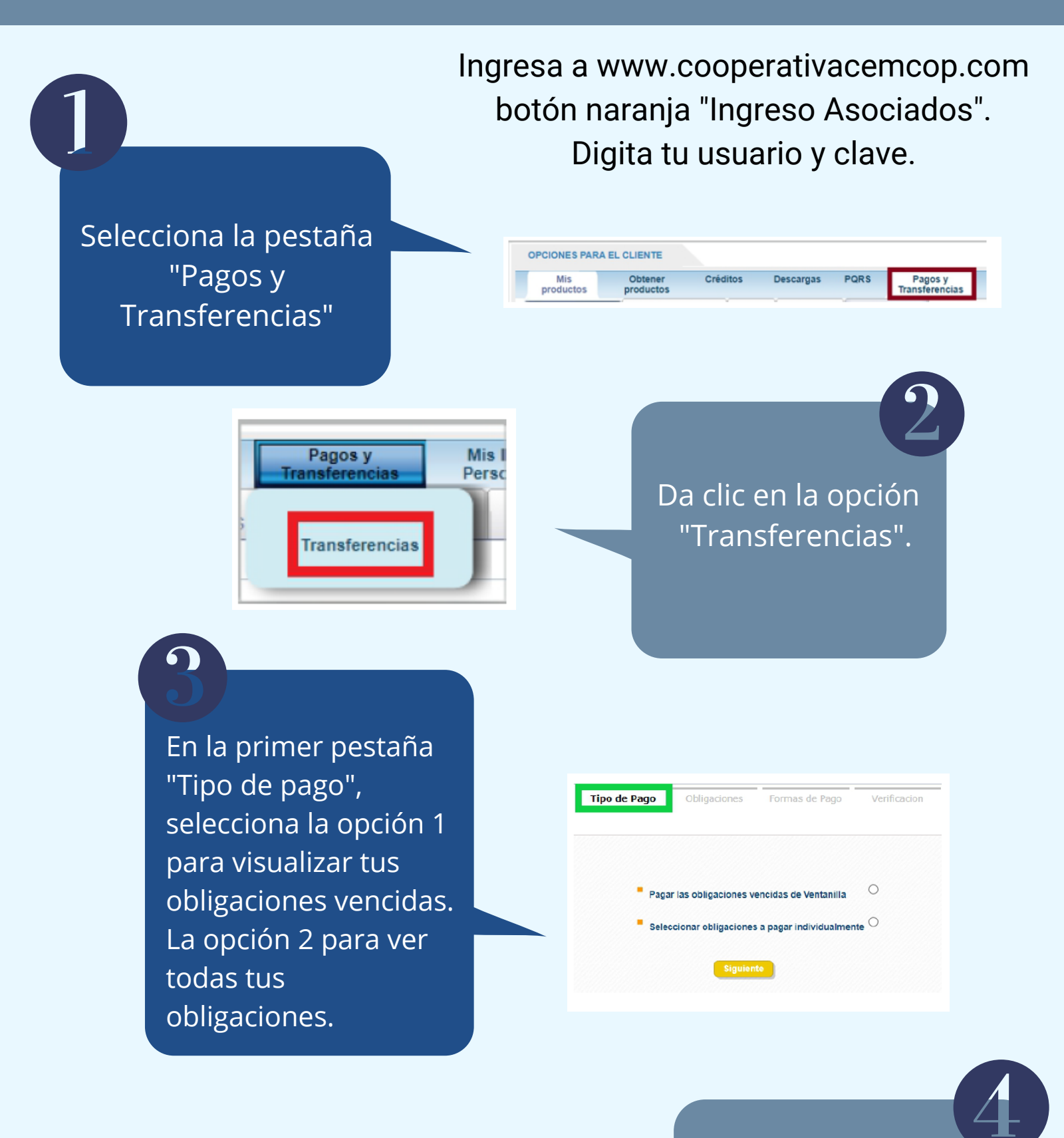

|                                 | Cuentas de<br>Ahorros | Formas de Pago            | Verificacion |                    |
|---------------------------------|-----------------------|---------------------------|--------------|--------------------|
|                                 |                       |                           |              | E                  |
| Instrucciones                   | M                     | lensaje del parametro 129 | 1            |                    |
| N° de Cuenta                    | Nombre                |                           |              | Valor a transferir |
| 50 CUENTA TRANSITORIA PARA CDAT |                       |                           |              | (Ingresar Valor    |
| 60 GUENTA AN                    | IORROS A LA VISTA     |                           |              | Ingresar Valor     |
|                                 |                       | Total a F                 | agar:        | s                  |
|                                 |                       |                           |              |                    |

En la pestaña "Cuentas de ahorro", seleccionar la cuenta y digitar el valor por el cual se va a realizar el depósito..

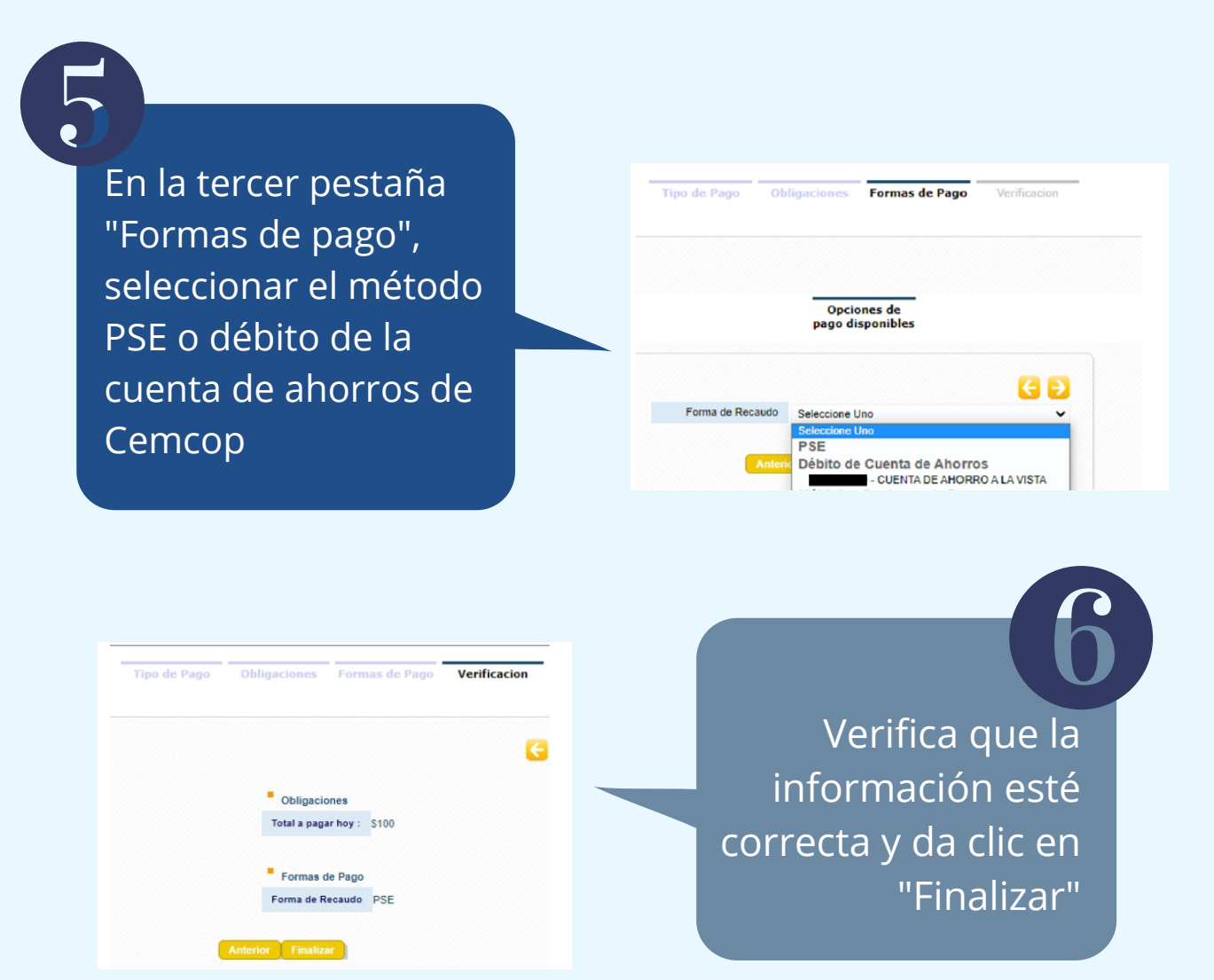

Y listo, si escogiste la opción PSE, de aquí te enlazará.

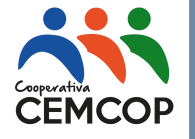

Yomar Alfonso Sánchez coordinadortesoreria@cemcop.net 6024890582 Ext. 6921